## Բովանդակություն

Ինչպես գրանցվել

Ինչպես լրացնել հարցաշարը

Հարցաշարի էջը

Ինչպես լրացնել հարցաշարի յուրաքանչյուր ենթաբաժինը

Լրացվող տեղեկատվության տեսակները

# Ինչպես գրանցվել

Համակարգում աշխատելու համար անհրաժեշտ է մտնել <u>http://forms.anqa.am</u> հասցեով։

| Welcome to ANQA Forms<br>Login<br><b>g f in</b> |  |
|-------------------------------------------------|--|
| Email                                           |  |
| Password                                        |  |
| Login                                           |  |
| OR                                              |  |
| Do not have an account?                         |  |
| Create an account                               |  |

Բացվում է համակարգի մուտքի պատուհանը։

Եթե արդեն գրանցված էք համակարգում, ապա մուտքագրեք Ձեր էլեկտրոնային փոստի հասցեն ու ծածկագիրը համակարգ մտնելու համար։

Համակարգում գրանցվելու համար պետք է սեղմել «Create an account» կոՃակը։ Բացվում է նոր պատուհան, որտեղ պետք է մուտքագրել Ձեր էլեկտրոնային փոստի հասցեն, անունը, ազգանունը և Ձեր նախընտրած ծածկագիրը այս համակարգի համար։

«**Register**» կոմակը սեղմելուց հետո, Ձեր էլեկտրոնային փոստի հասցեով կստանաք «**Confirm your account**» վերնագրով նամակը։

Նամակի տեքստում առկա հղումը բացելով՝ Դուք կհաստատեք Ձեր գրանցումը և այդուհետ համակարգ կարող էք մտնել Ձեր Էլեկտրոնային փոստի հասցեն և ընտրած ծածկագիրը մուտքագրելով։

| Register         |
|------------------|
| Email            |
| First Name       |
| Last Name        |
| Password         |
| Confirm Password |
| Register         |
|                  |
|                  |
| Login            |
|                  |

# Ինչպես լրացնել հարցաշարը

## Հարցաշարի էջը

Համակարգ մտնելուց հետո «**Հարցաշարեր**» բաժնում «**Intitutional**» վերնագրի ներքո երևում է հարցաշարի ենթաբաժինների ցանկը։

| 0                                |                                                                                                    | 🕒 Log out |
|----------------------------------|----------------------------------------------------------------------------------------------------|-----------|
| user@institution.am<br>Actions - | Available Forms                                                                                                    |           |
|                                  | Search                                                                                                    |           |
| :=<br>Յարցաշարեր/Questionary     | Institutional                                                                                                    |           |
|                                  | Յարցաշարի լրացման պատասխանատուի տվյալները<br>#instrutional Version:18                                               | Available |
|                                  | Ընդիանուր տվյալ ներ<br>#institutional Version:38                                                                    | Available |
|                                  | ՉԱՓԱՆԻՇ 1 ։ Առաքելություն և նպատակներ<br>#institutional Version:29                                                  | Available |
|                                  | ՉԱՓԱՆԻՇ 2 ։ Կառավարում և վարչարարություն<br>#institutional Version:27                                               | Available |
|                                  | ՉԱՓԱՆԻՆ 3. Մասնագիտության կրթական ծրագրերը<br>#institutional Version:26                                             | Available |
|                                  | ՉԱՓԱՆԻՇ 3, Մասնագիտության կրթական ծրագրերը (ծրագրերը, ուսանողների և դասախոսների շարժը)<br>#institutional Version:19 | Available |
|                                  | ՉԱՓԱՆԻՇ 3. Մասնագիտության կրթական ծրագրերը (համահունչություն)<br>#instautional Version:10                           | Available |
|                                  | ՉԱՓԱՆԻՇ 4. ՈւսաՍողՍերը<br>#institutional Version:22                                                                 | Available |
|                                  | ՉԱՓԱՆԻՇ 4. Ուսանողները (թվաքանակները)<br>#institutional Version:11                                                  | Available |
|                                  | ՉԱՓԱՆԻՇ 5. Պրոֆետրյադասախոսական և ուսումնաօժանդակ կազմը<br>#institutional Version:10                                | Available |
|                                  | ՉԱՓԱՆԻՇ 5. Պրոֆետրադասախոսական և ուսումնաօժանդակ կազմը (թվաքանակները)<br>#institutional Version:17                  | Available |
|                                  | ՉԱՓԱՆԻՇ 6, Յետազուտությունը և զարգացումը<br>≢Institutional Version9                                                 | Available |
|                                  | ՉԱՓԱՆԻՆ 6. Յետազուտությունը և զարգացումը (գիտահետազետական միավորներ, միջոցառումներ)<br>#institutional Version:16    | Available |
|                                  | ՉԱՓԱՆԻՇ 7. Ենթակառուցվածքը և ռեսուրսները<br>#institutional Version:11                                               | Available |
|                                  | ՉԱՓԱՆԻՆ 7. Ենթակառուցվածքը և ռեսուրսները (աղյուսակներ)<br>#institutional Version:13                                 | Available |
|                                  | ՉԱՓԱՆԻՆ 8. Յասարակական պատասխանատվություն<br>#institutional Version։8                                               | Available |
|                                  | ՉԱՓԱՆԻՆ 8. Յասարակական պատասխանատվություն (տեղեկատվության հասանելիությունը)<br>#institutional Version:10            | Available |
|                                  | ՉԱՓԱՆԻՆ 9. Արտաքին կապերը և միջազգայնացումը<br>#institutional Version12                                             | Available |
|                                  | ՉԱՓԱՆԻՆ 9. Արտաքին կապերը և միջազգայնացումը (աղյուսակներ)<br>#institutional Version:16                              | Available |
|                                  | ՉԱՓԱՆԻՆ 10. Որակի ներքին ապահովման համակարգը<br>#institutional Version12                                            | Available |
|                                  | ՉԱՓԱՆԻՆ 10. Որակի ներքին ապահովման համակարգը (հարցումներ)<br>#Institutional Version:4                               | Available |
|                                  |                                                                                                    |           |

Յուրաքանչյուր ենթաբաժնի վրա սեղմելիս բացվում են տվյալ ենթաբաժնի հարցերը։

## Ինչպես լրացնել հարցաշարի յուրաքանչյուր ենթաբաժինը

Վերնագրի վրա սեղմելուց հետո բացվում է հարցաշարի տվյալ ենթաբաժինը։

Յուրաքանչյուր վանդակում լրացվում է համապտասխան տեղեկատվությունը։

| -Յարցաշարի լրացման պատասխանատուի տվյալներ                                                 |   |
|-------------------------------------------------------------------------------------------|---|
| Անուն                                                                                     |   |
| ~                                                                                         | • |
| Ազգանուն                                                                                  |   |
| -                                                                                         | • |
| Պաշտոն                                                                                    |   |
|                                                                                           | • |
| Էլեկտրոնային փոստ                                                                         |   |
| -                                                                                         | • |
| Աշխատանքային հեռախոսահամար                                                                |   |
| ✓                                                                                         | • |
| Բջջային հեռախոսահամար                                                                     |   |
| -                                                                                         | • |
| Յարցաշարի լրացման հետ կապված խնդիրների կա<br>հարցերի դեպքում զանգահարել (+374 10) 229-145 | ď |

Յիշել

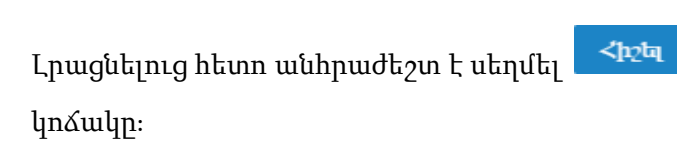

Եթե հարցաշարը ձիշտ է լրացված, ապա էկրանին կերևա այս պատուհանը։ \_\_\_\_\_

| -Յարցաշարի լրացման պատասխանա | տուի տվյալ ները                                          |      |
|------------------------------|----------------------------------------------------------|------|
| Անուն                        |                                                          |      |
| Մարգարյան                    |                                                          | ~    |
| Ազգանուն                     |                                                          |      |
| Կորյուն                      |                                                          | ~    |
| Պաշտոն                       |                                                          |      |
| բաժնի վարիչ                  |                                                          | ~    |
| Էլեկտրոնային փոստ            | Success                                                  |      |
| koryun@buh.am                | Vour information was saved                               | ~    |
| Աշխատանքային հեռախոսահամար   |                                                          |      |
| +374 10 123-456              |                                                          | ~    |
| Բջջային հեռախոսահամար        |                                                          |      |
| +374 91 123-456              |                                                          | ~    |
| Յարցաշարի լրացման հետ կապված | ծ խնդիրների կամ հարցերի դեպքում զանգահարել (+374 10) 229 | -145 |
| 3h26L                        |                                                          |      |

-Յարցաշարի լրացման պատասխանատուի տվյալ՝

| ս  | ուն                              |
|----|----------------------------------|
| l  | Մարգարյան                        |
| Uq | լգանուն                          |
| ļ  | ւորյուն                          |
| ጣ  | սշտոն                            |
| I  | բաժնի վարիչ                      |
| ΕĮ | <b>շկտրոնային փոստ</b>           |
|    |                                  |
| Re | quired                           |
| Uį | խատանքային հեռախոսահամար         |
|    |                                  |
| Fg | ջային հեռախոսահամար              |
| -  | ⊧374 91 123-456                  |
| 3  | առաշարի լրազման հետ նաաված հմտու |
|    | Դիշել                            |

Մխալների առկայության դեպքում, այդ պատուհանը չի երևա։ Անհրաժեշտ է թերթել հարցաշարը և ուղղել այն վանդակների պարունակությունը, որոնք կարմիր են ներկված։

### Լրացվող տեղեկատվության տեսակները

#### 1. Տեղեկտվական շրջանակ

Կան տեղեկտվական շրջանակներ, որոնք կարելի է լրացնել մի քանի անգամ, եթե այդ տեղեկատվությունը բաղկացած է մի քանի մասից։

Նմանատիպ տեղեկատվությունը մի քանի անգամ մուտքագրելու համար անհրաժեշտ է սեղմել

տեղեկատվության շրջանակի ներքևում գտնվող 🕂 Ավելացնել կոՃակը։

### Ophuwy 1

Եվս մեկ ստորաբաժանման անվանում և նրա գործունեության կանոնակարգն ավելացնելու համար անհրաժեշտ է սեղմել տեղեկատվության շրջանակի ներքևում գտնվող Կավելանա ևս մեկ տեղեկատվության շրջանակ, որտեղ կարող եք լրացնել ստորաբաժանմանը վերաբերվող տեղեկատվությունը ։

|                                                             | ,                                                             |        |
|-------------------------------------------------------------|---------------------------------------------------------------|--------|
| ժանման անվանումը 🛛 🗙                                        | Ստորաբաժանման անվանումը                                       |        |
|                                                             | Գրադարան                                                      |        |
| ժանման գործունեության կանոնակարգի վերջին թարմացման տարեթիվը | Մաորաբաժանման գործունեության կանոնակարգի վերջին թարմացման տալ | ւեթիվը |
|                                                             | 2016                                                          |        |
| ամար պատասխանատու միավորը կամ հանձնաժողովը                  | Մշակման համար պատասխանատու միավորը կամ հանձնաժողովը<br>–      |        |
|                                                             | Գրադարանի ղեկավարություն                                      |        |
| ցեն, որտեղ կարելի է տեսնել փաստաթուղթը                      | Կայքի հասցեն, որտեղ կարելի է տեսնել փաստաթուղթը<br>–          |        |
|                                                             | www.gradaran.am                                               |        |
| նային փաստաթուղթը (PDF ֆորմատով)                            | Կցել էլեկարոնային փաստաթուղթը (PDF ֆորմատով)                  |        |
| Կցել                                                        | <sup>ւ</sup> ւցել                                             |        |
| + Ավելացնել                                                 | Մաորաբաժանման անվանումը                                       |        |
|                                                             | Ուսումնական լաբորատորիա                                       |        |
|                                                             | Մաորաբաժանման գործունեության կանոնակարգի վերջին թարմացման աայ | ւեթիվը |
|                                                             | 2017                                                          |        |
|                                                             | Մշակման համար պատասխանատու միավորը կամ հանձնաժողովը           |        |
|                                                             | Լաբորատորիայի վարիչ                                           |        |
|                                                             | Կայքի հասցեն, որտեղ կարելի է տեսնել փաստաթուղթը<br>–          |        |
|                                                             | www.lab.am                                                    |        |
|                                                             | Կցել էլեկարոնային փասաաթուղյթը (PDF ֆորմատով)                 |        |
|                                                             | Tanta                                                         |        |
|                                                             | 1000                                                          |        |

### 2. Կցվող ֆայլեր

PDF ֆորմատի ֆայլը հարցաշարին կցելու համար անհրաժեշտ է սեղմել Կցել կոձակը։ Էկրանին կհայտնվի պատուհան, որի օգնությամբ պետք է համակարգչի պարունակությունից ընտրել անհրաժեշտ ֆայլը։

|                           | 0                               | Oper             | 1                 |               | >      | ×                                                    |
|---------------------------|---------------------------------|------------------|-------------------|---------------|--------|------------------------------------------------------|
| Φιιιιιιι                  | 🛞 ⊝ ▾ ↑ 🎚 « Local               | Disk (C:) → Temp | v 🖒 Search        | Temp          | م      |                                                      |
| 1. Կազմակ<br>մերջին թարմա | Organize 🔻 New folder           |                  |                   | -             |        |                                                      |
| -culižna lomina           | 📔 Desktop                       | Name             | Date modified     | Туре          | Size   |                                                      |
|                           | Documents                       | FR12PRO          | 04/05/2016 1:03 A | M File folder |        |                                                      |
| Մշակման համ               | Downloads                       | 🖞 document.pdf   | 03/07/2018 5:01 P | VI PDF File   | 40     | 77 К                                                 |
|                           | Pictures                        |                  |                   |               |        |                                                      |
| Նատի հասօեն               | Videos                          |                  |                   |               |        |                                                      |
| initia initia             | Local Disk (C:) New Volume (D:) |                  |                   |               |        |                                                      |
|                           | DVD RW Drive (F:)               |                  |                   |               |        |                                                      |
| Կցել էլեկարոն             | Cibraries                       |                  |                   |               |        |                                                      |
|                           | Control Panel                   |                  |                   |               | _      |                                                      |
|                           | en                              | er dogument ndf  | All File          |               |        |                                                      |
| 2 7 1                     | File fidition                   | e. document.par  | Airrie            | ·             | · ·    |                                                      |
| 2. 4uuuuqu                |                                 |                  | Op                | an  •         | Cancer |                                                      |
| Կառավարմա                 | ւն մարմնի անվանումը             |                  |                   |               |        |                                                      |
|                           |                                 |                  |                   |               |        |                                                      |
| ** **                     |                                 |                  |                   |               |        |                                                      |
|                           |                                 |                  |                   |               |        | -ՉԱՓԱՆԻՇ 2 : Կառավարում և վարչարարություն            |
|                           |                                 |                  |                   |               |        | Փաստաես                                              |
|                           | 1                               |                  |                   |               |        | 1. Կազմակերպական կառուզվածքի սխեմատիկ պատկել         |
| Open                      | 📕 կոմակը ս                      | եղմեյուց հե      | տո ֆայլը՝         | կկզվի         |        | Վերջին թարմացման տարեթիվը                            |
|                           | ու լե                           |                  |                   | 110 11        |        |                                                      |
| ւալցաշւ                   | ulilin:                         |                  |                   |               |        | Մշակման համար պատասխանատու միավորը կամ հանձնաժողովը  |
|                           |                                 |                  |                   |               |        |                                                      |
|                           |                                 |                  |                   |               |        | նատի հայտեն, որաեր կարեփ է տեղնել փաստաշուրշը        |
|                           |                                 |                  |                   |               |        | ւտներ դարցորի սկարոք վականի ծ արդորըն վստրատիչուննեն |
|                           |                                 |                  |                   |               |        | ւրչեւ եեկարորնային փաստատությունը (PDF Ֆրումատով)    |
|                           |                                 |                  |                   |               |        | document.pdf                                         |
|                           |                                 |                  |                   |               |        | Load progress                                        |
|                           |                                 |                  |                   |               |        | 100 %                                                |
|                           |                                 |                  |                   |               |        |                                                      |
|                           |                                 |                  |                   |               |        | Ացել                                                 |

#### 3. Կցվող ֆայլեր (համաձայն ներկայացված նմուշի)

-ՉԱՓԱՆԻՇ 3. Մասնագիտության կրթական ծրագրերը (ծրագրերը, ուսանողների և դասախոսների շարժը)

Տեղեկատվության որոշ տեսակներ անհրաժեշտ է ներակայացնել տրված նմուշի համաձայն։

| Հաստատության կողմից իրականացվող ծրագրերի ցանկը անհրաժեշտ է կցել "Նմուշ 1"-ում ներկայացված ֆորմատով<br>Հաստատության կողմից իրականացվող ծրագրերի ցանկը անհրաժեշտ է կցել "Նմուշ 1"-ում ներկայացված ֆորմատով<br>Նմուշ 1 |
|----------------------------------------------------------------------------------------------------|
| Կցել ծրագրերի ցանկը                                                                                                    |
|                                                                                                    |
| կցել                                                                                                    |

Նմուշը ներբեռնելու համար անհրաժեշտ է սեղմել նմուշի անվան վրա, և նմուշի ֆայլը կներբեռնվի Ձեր համակարգիչ։

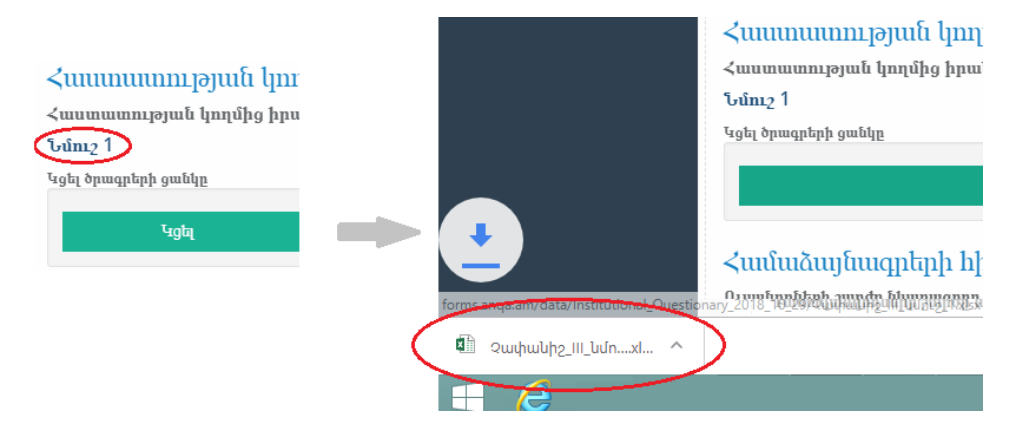

Նմուշը պահանջվող տեղեկավությամբ լրացնելուց հետո ստացված ֆայլը անհրաժեշտ է կցել հարցաշարին` իրականացնելով **«2.Կցվող ֆայլ**» կետում շարադրված քայլերը։